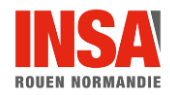

## **GUIDE DE DÉMARRAGE**

## D'UN COURS EN CO-MODAL (AVEC ZOOM) – AMPHI

## Nous recommandons l'usage du PC fixe installé dans l'amphi afin d'éviter tout problème technique

- 1. Appuyez sur le bouton de démarrage du boîtier mural
  - Si vous utilisez le <u>PC fixe</u>, il n'y a rien à faire, il est détecté par défaut et le matériel est déjà branché
  - Si vous utilisez <u>votre ordinateur portable</u>, il faut connecter les câbles HDMI + USB qui se trouvent sur le bureau
    - Allumez le PC
    - Sur le boîtier mural :
      - Dans l'onglet **projecteur** de la dalle, sélectionnez l'un des deux écrans (jardin ou centre)
      - Dans l'onglet source, sélectionnez HDMI1
- 2. Lancez votre session Zoom

La caméra fixée au plafond de la salle est automatiquement détectée et est utilisée par défaut à la place de la webcam

1

- 3. Ouvrez votre présentation PPT
- 4. Partagez votre écran (dans Zoom)
- 5. Sélectionnez votre présentation Powerpoint et affichez le mode présentation

## Pour toute demande d'intervention dans la salle, nous vous invitons à faire un ticket sur note site d'assistance web <u>https://support.insa-rouen.fr</u>

•

Si la demande est urgente, vous pouvez contacter le CIP : 06 30 42 32 62

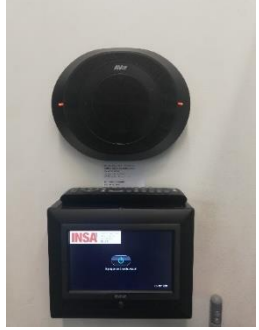

8